## 中国教育学会函件

# 关于组织开展 2017 年全国中小学幼儿园"教师安全素养测评"活动的通知

学会发〔2017〕148号

各实验区:

为深入了解全国中小学幼儿园教师安全素养水平,贯彻 落实《国务院办公厅关于加强中小学幼儿园安全风险防控体 系建设的意见》(国办发〔2017〕35号)中"教育部门要将 安全知识作为校长、教师培训的必要内容,加大培训力度并 组织必要的考核"的精神和要求,进一步提高教师安全素养, 中国教育学会决定组织开展 2017 年全国中小学幼儿园"教 师安全素养"测评活动。现将有关事项通知如下:

一、活动对象:全国中小学幼儿园教师

**二、活动时间:** 2017年12月8日-2018年1月8日 三、开展内容:

 教师通过平台提供的"教师安全素养"测评系统,进行测评作答,测评完成后通过教师安全素养测评报告,了解 自身安全素养水平。

2. 各级教育部门和学校通过本区域(学校)教师素养水

1

平测评报告,了解本区域(学校)"教师安全素养"整体水 平。

#### 四、组织办法:

由各级教育部门和学校统一部署,确保本区域(学校) 的教师全部参加。本次测评活动可通过"手机端"和"电脑 端"两种方式进行测评(《测评操作流程》见附件)。

#### 五、组织要求:

 1.精心组织:实验区各级教育部门和学校要高度重视, 充分认识本次测评活动的重大意义,对本次活动制定出具体 可行的行动方案,确保测评活动覆盖每一所学校和每一位教师,为下一步针对性提升"教师安全素养"提供决策依据。

2. 加强督查:实验区各级教育部门要对各学校的开展情况进行督查。

#### 六、数据反馈:

实验区各级教育部门和学校在活动专题页面"查看完成情况",可以分别详细查看各地区、学校、教师详细完成情况。

#### 七、联系方式:

中国教育学会安全教育实验区办公室

吴老师 手机: 15701605297

苏老师 手机: 17611231668

地址:北京市海淀区学院路甲5号B座北2132号

电话: 010-61190613

2

邮箱: csesafe@moe.edu.cn

附件: 1. 测评操作流程

2. 测评操作说明

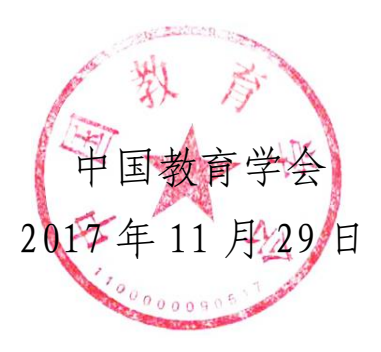

## 2017年全国中小学幼儿园"教师安全素养"

### 测评操作流程

(活动时间: 2017年12月8日-2018年1月8日)

尊敬的老师:

您好!为了进一步帮助您了解自身"安全素养水平",请您参加 2017 年全 国中小学幼儿园"教师安全素养"测评活动,具体参与方式如下:

方式一:手机参加

第一步:微信扫描二维 第二步:点击"教师测评" 第三步:点击"立即测 评"

码或关注"教师专业测评" 进入测评活动专题页面 按页面提示完成测评

(约 20~30 分钟)

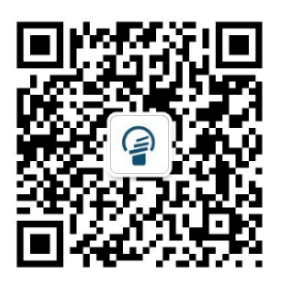

微信 扫一扫

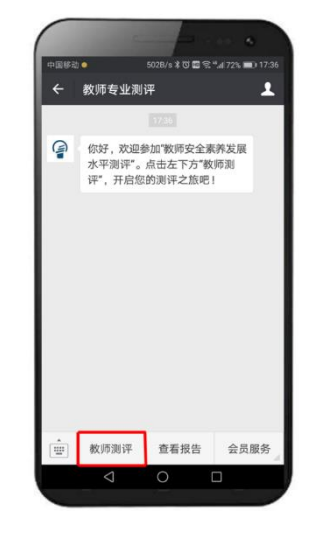

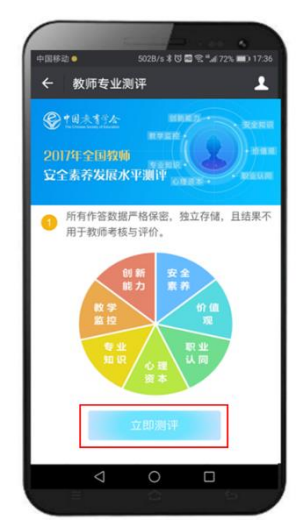

方式二: 电脑参加

第一步: 在浏览器输入 www.safetree.com.cn, 进入学校安全教育平台, 点 击 2017 年全国中小学幼儿园"教师安全素养"测评活动图片进入活动页面。

第二步:点击"立即测评",按页面提示完成测评。

温馨提示:测评活动完成后您可根据提示在"手机端"或"电脑端"查看个人测 评报告。活动咨询电话: 010-61190613 (工作日 上午 9:00-下午 18:00)

## 教师安全素养测评操作说明

## 温馨提示:

- 所有作答数据将严格保密,且结果不用于教师考核与评价,请您认真作答,确保测 评结果的准确性和有效性。
- 2. 除安全知识和专业知识外,答案没有对错之分。
- 3. 如遇平台技术问题可拨打服务电话: 010-61190613。

## 方式一: 手机移动端测评

#### 第一步:打开微信,扫一扫下面二维码

关注"教师专业测评"微信公众号,点击下方"教师测评",根据提示选择"立即测评"。

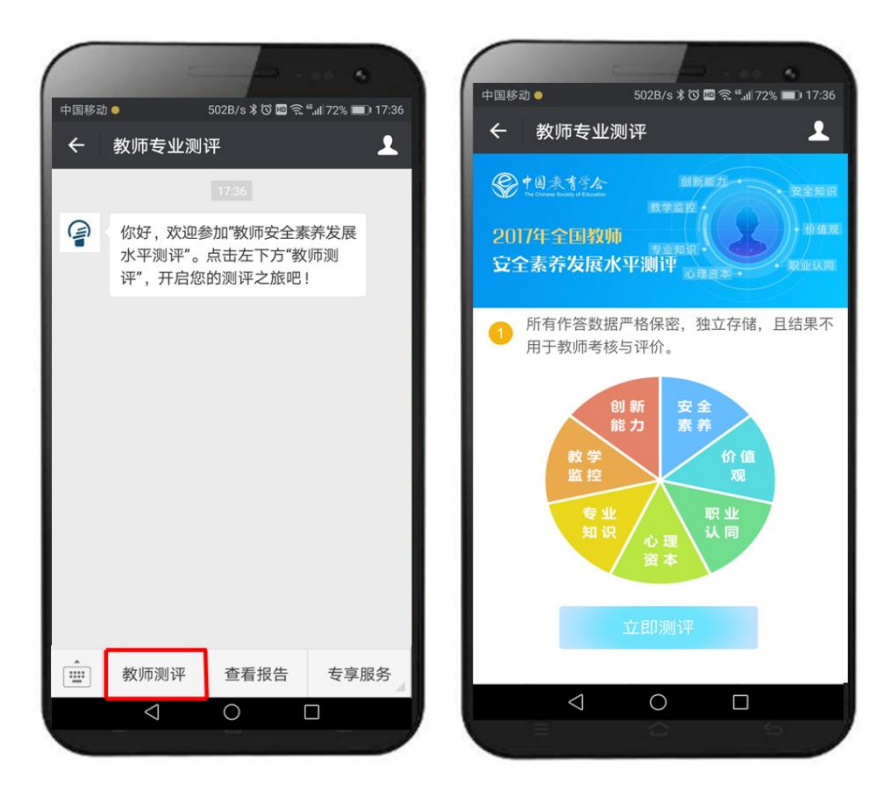

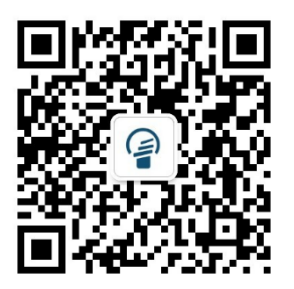

#### 第二步:登录教师专业测评平台

登录方式:

- 如您已有"安全教育平台"账号,请选择下方"使用安全教育平台账号登录", 根据提示输入账号和密码即可登录;
- (2) 如您还没有账号,请选择"**立即注册**"(蓝色文字),即可快速注册登录。

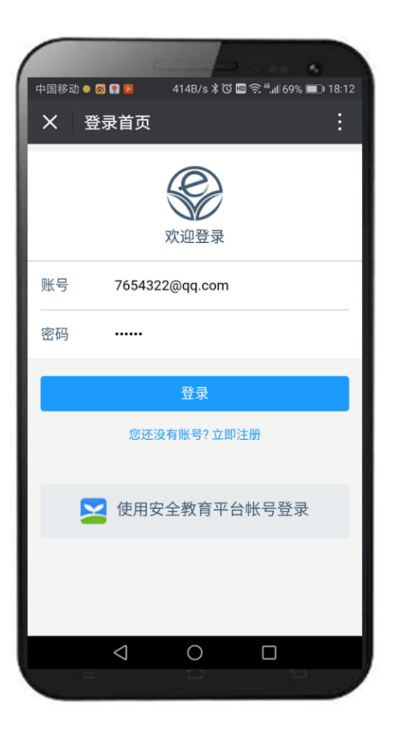

#### 第三步: 补充基本信息

根据提示输入您的基本信息(为保证测评分析的准确性,请您如实填写基本信息)。

| X 1                      | 基本信息补充                   |                                  |                   |                  |
|--------------------------|--------------------------|----------------------------------|-------------------|------------------|
| ② 10 ± 2017年1 立全素 3      | (13)本<br>全国教师<br>夺发展水平测评 | HER<br>REER<br>FERR<br>FERR<br>F |                   | : 30 1<br>1 66 1 |
|                          | 基本信                      | 息补充                              |                   |                  |
| 为了更好:<br>充如下信。           | 地了解您的情况,生成<br>息:         | 能最准确的测识                          | 报告,需要您补           |                  |
| 姓名                       | 请输入姓名                    |                                  |                   |                  |
| 所在地区                     | K                        |                                  | 请选择               | >                |
|                          |                          |                                  |                   |                  |
| 学校                       | 请输入学校名                   |                                  |                   |                  |
| 学校年级                     | 请输入学校名                   |                                  | 请选择               | >                |
| 学校<br>年级<br>您的性别         | 请输入学校名                   |                                  | 请选择               | >                |
| 学校<br>年级<br>您的性别<br>出生年月 | 请输入学校名<br>N<br>日         |                                  | 请选择<br>请选择<br>请选择 | >                |

#### 第四步:开始测评

点击最下方"**进入测评**"按钮,根据提示认真完成测评量表作答(全部完成约需要 20 分钟)。

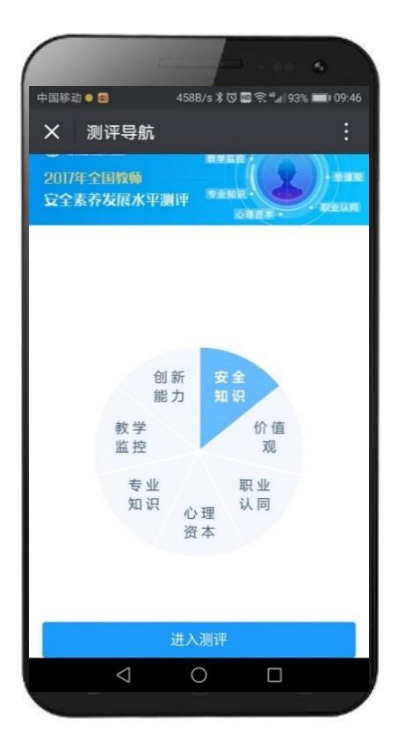

#### 第五步: 查看测评报告

- 1 全部测评完毕后您可以根据提示点击"查看报告"查看个人测评结果。
- ② 如您离开后想再次查看报告,请打开"教师专业测评"微信公众号,点击下方"查 看报告"即可再次查看测评结果。

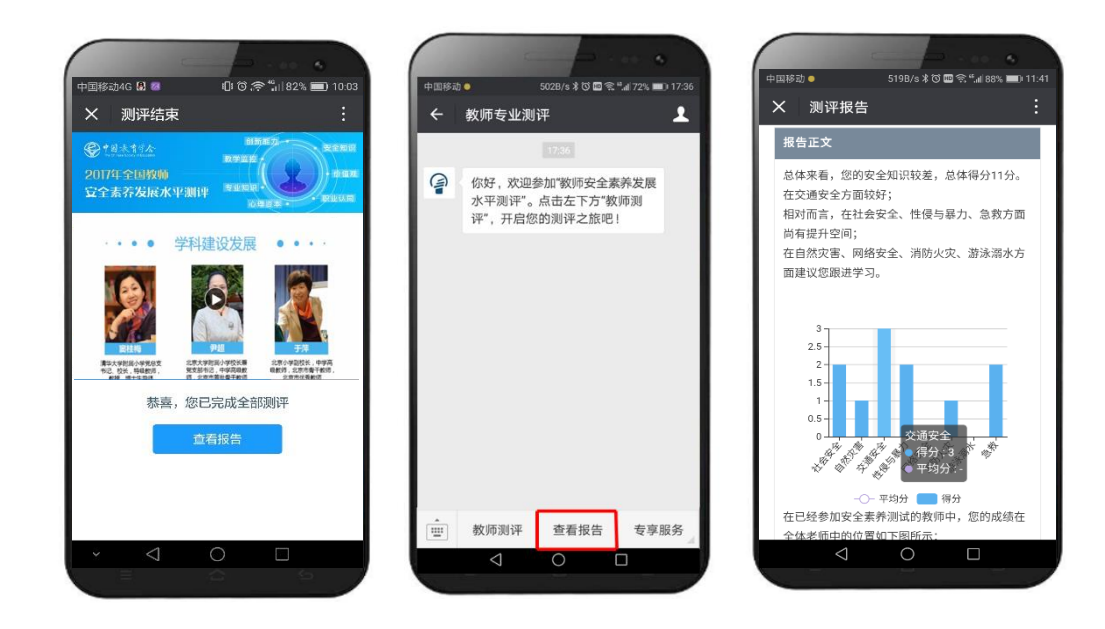

## 方式二: 网页端

#### 第一步:查看活动专题页

在浏览器输入 www.safetree.com.cn,进入学校安全教育平台,

点击 "2017 年全国教师安全素养发展水平测评"专题活动图片进入活动页。 点击右下角 "**立即测评**",进入下一步。

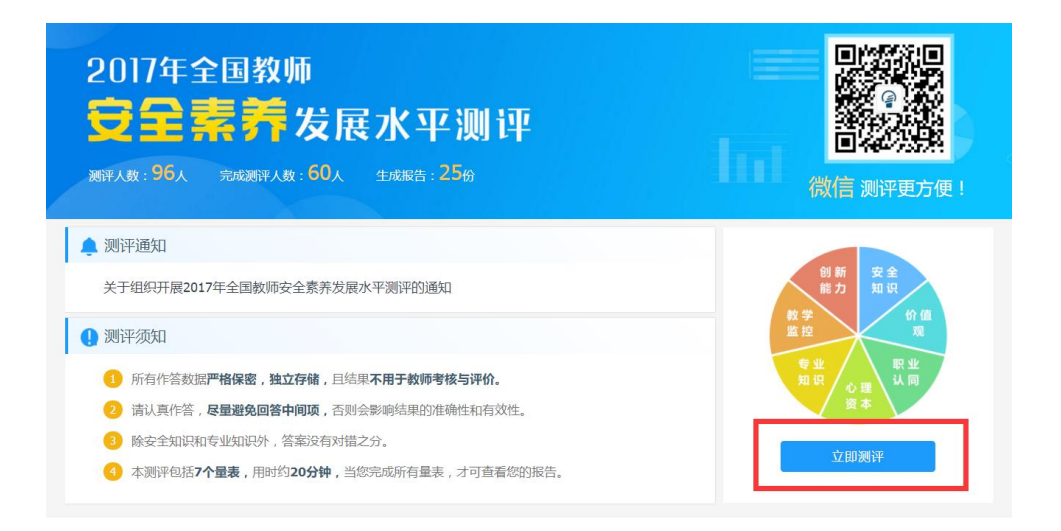

#### 第二步:登录教师专业测评平台

登录方式:

- 如您已有"安全教育平台"账号,请选择下方"安全教育平台用户登录"(蓝色 文字),根据提示输入账号和密码即可登录;
- ② 如您还没有账号,请选择"**立即注册**"(蓝色文字),即可快速注册登录。

|    | 欢迎登录         |      |                |
|----|--------------|------|----------------|
| 账号 | ♀ 请输入账号      |      | 请输入您的注册邮箱      |
| 密码 | ☐ 请输入密码      |      | 请输入6-20位字母数字组合 |
|    | 忘记密码?        |      |                |
|    | 登录           |      |                |
|    | 🗙 安全教育平台用户登录 | 立即注册 |                |
|    |              |      |                |

#### 第三步: 补充基本信息

根据提示输入您的基本信息(为保证测评分析的准确性,请您如实填写基本信息)。

| 基本信息补充                            |             |         |         |  |  |  |  |  |
|-----------------------------------|-------------|---------|---------|--|--|--|--|--|
| 为了更好地了解您的情况,生成最准确的测评报告,需要您补充如下信息: |             |         |         |  |  |  |  |  |
| 出生年月:                             | 请选择日期       | Ē       |         |  |  |  |  |  |
| 您的教龄:                             | 输入教龄        |         |         |  |  |  |  |  |
| 最高学历:                             | ○ 专科 ○ 大学本科 | 〇 硕士研究生 | ○ 博士研究生 |  |  |  |  |  |
| 您的职称:                             | 请选择职称       | ~       |         |  |  |  |  |  |
| 所授学科:                             | 请选择         | $\sim$  |         |  |  |  |  |  |
| 是否班主任: 〇 是 〇 不是                   |             |         |         |  |  |  |  |  |
|                                   | 提交          |         |         |  |  |  |  |  |

#### 第四步:开始测评

点击"进入测评",根据提示认真完成测评量表作答。

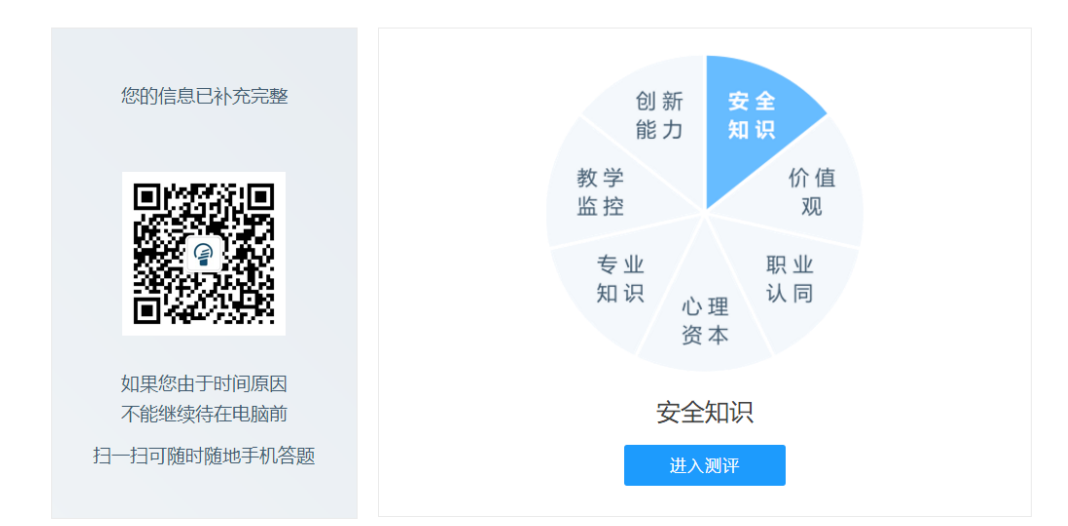

9

#### 第五步: 查看测评报告

平台提供两种报告查看方式:

① 您可以根据提示扫一扫左侧二维码,用微信快捷查看报告;

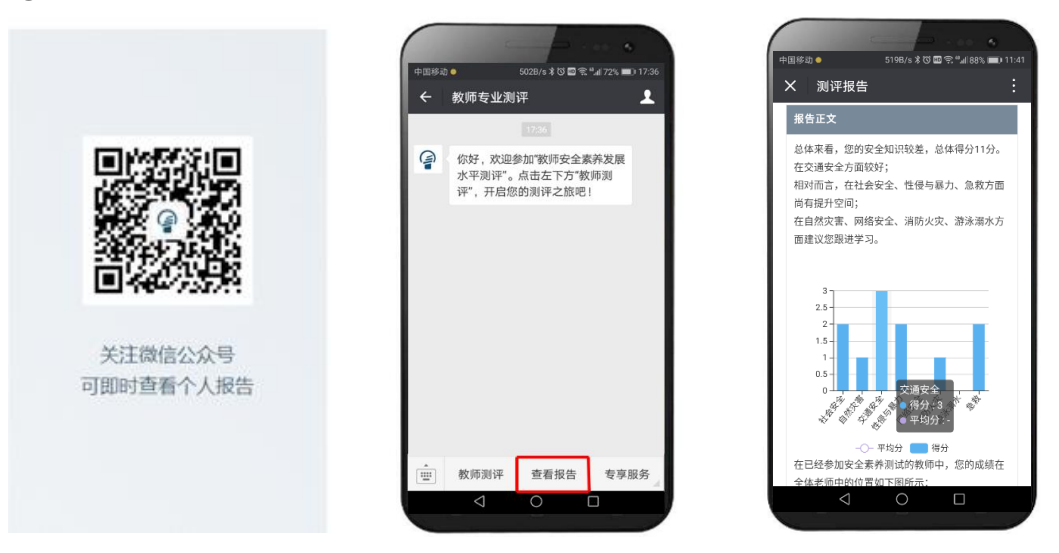

② 您也可以在提交完所有测评答题之后,使用电脑进入活动专题页点击"查看报告"查看测评结果。

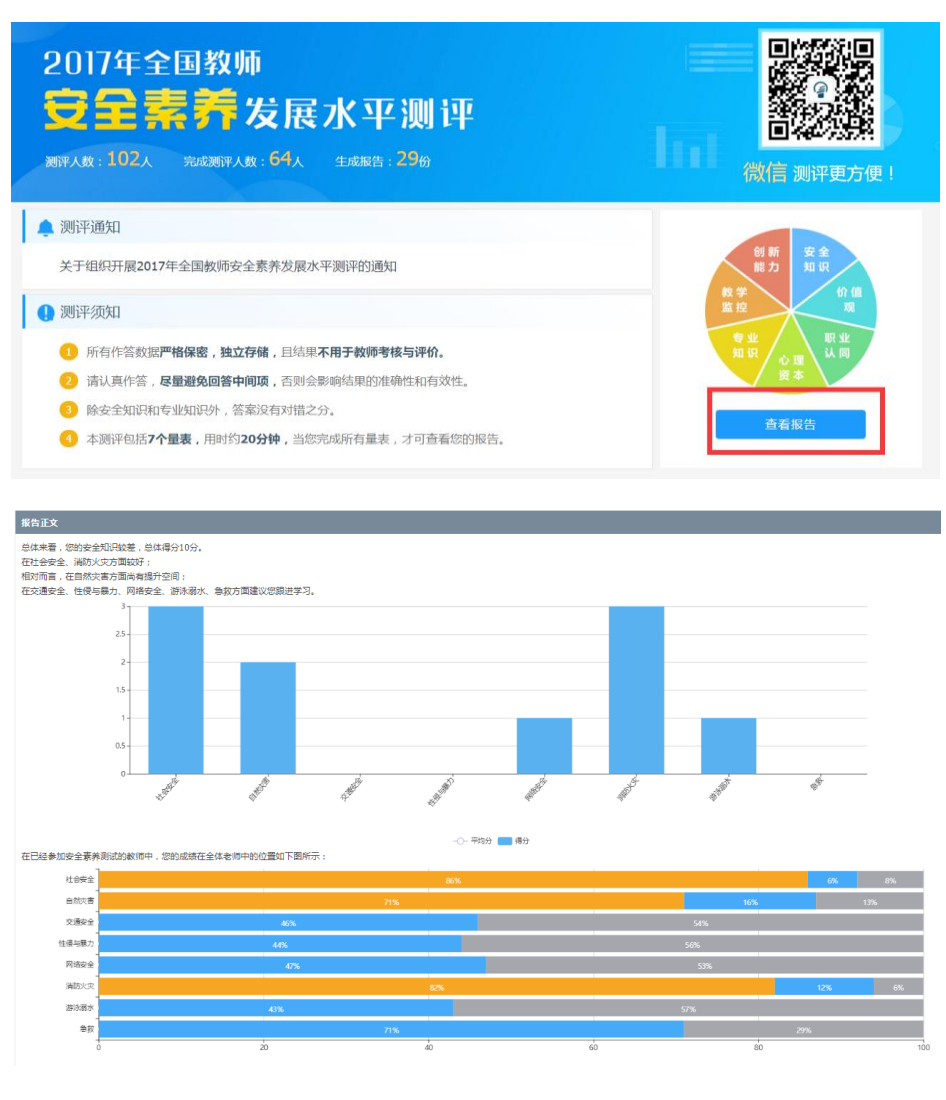